# braiLEE

# Funcionamiento VST Estudio Controlador

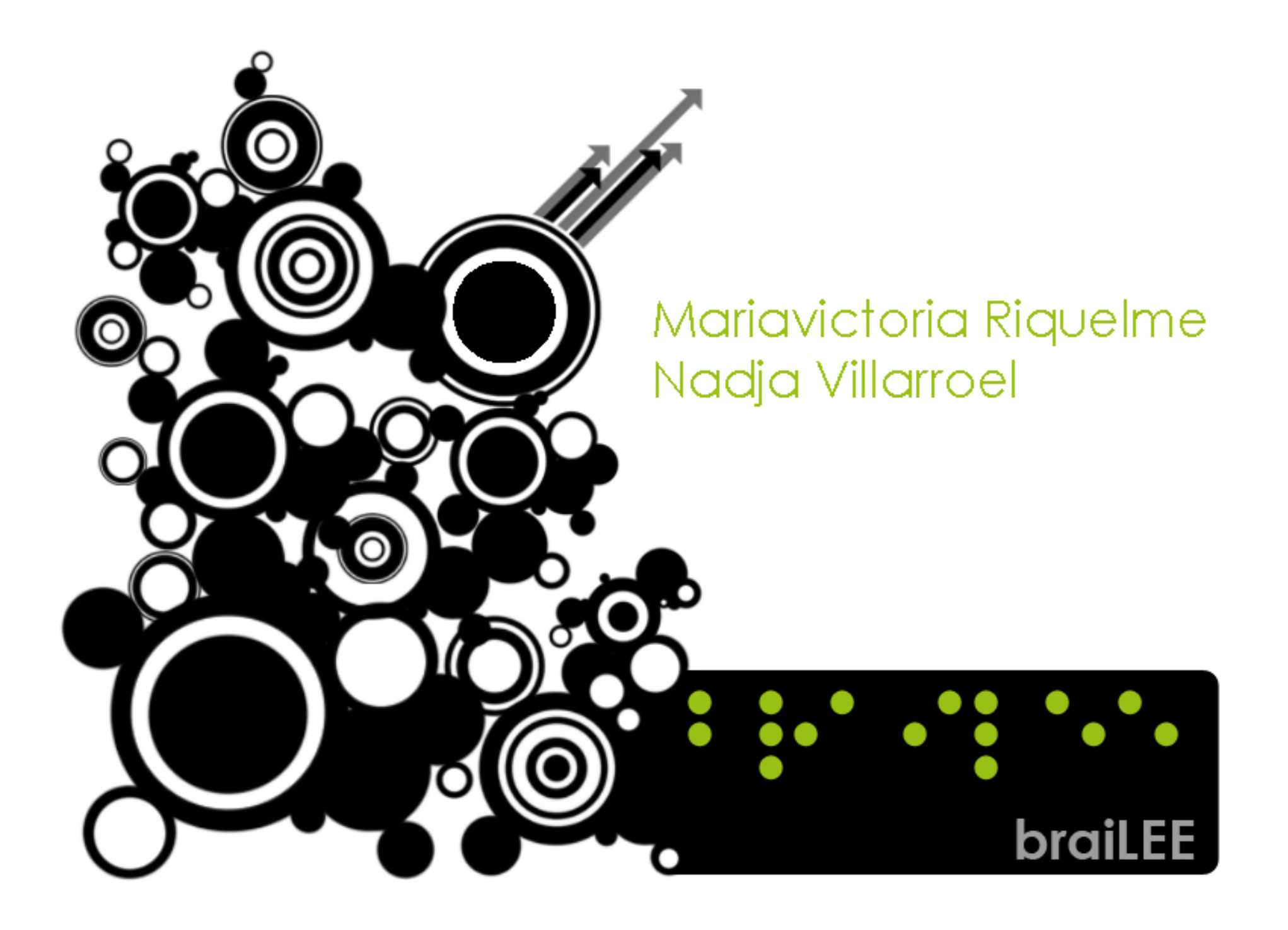

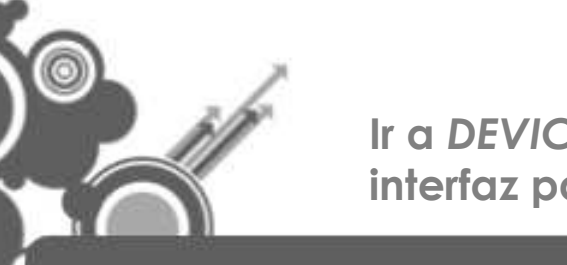

lr a DEVICES – MIDI para determinar interfaz par generar el sonido.

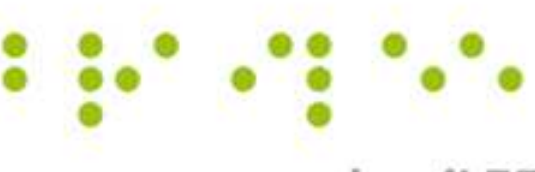

| VSTHost         | 0: ** Init **                                                                                                    |                                                                                                    |                       |                                          |                       | le le le le le le le le le le le le le l |                |
|-----------------|----------------------------------------------------------------------------------------------------|----------------------------------------------------------------------------------------------------|-----------------------|------------------------------------------|-----------------------|------------------------------------------|----------------|
| File Engine     | Devices View Window Help                                                                                                    |                                                                                                    |                       |                                          |                       |                                          |                |
| ** Init **      | MIDI                                                                                                    | 1 🦠 🔶 🛈 O 🖬 🗞                                                                                                  | 🗞 🖛 🔿 🏣 🛛 120 bpm     | ⚠ !!! 🛄 📴 🔢 💕 🕼                          | 3 8                   |                                          |                |
| 144 44 4        | Wave                                                                                                    |                                                                                                    |                       |                                          |                       |                                          |                |
| IN A II         | Joysticks                                                                                                    |                                                                                                    |                       |                                          |                       |                                          |                |
|                 | Asio Control Panel                                                                                                    |                                                                                                    |                       |                                          |                       |                                          |                |
|                 | Asio Channel Selection                                                                                                    |                                                                                                    |                       |                                          |                       |                                          |                |
|                 | $[[n_{i}]_{i}] = [[n_{i}]_{i} = [[n_{i}]_{i} = [n_{i}]_{i} = [[n_{i}]_{i} = [[n_{i}]_{i} = [n_{i}]_{i} = [[n_{i}]_{i} = [n_{i}]_{i} = [[n_{i}]_{i} = [[n_{i}]_{i} = [n_{i}]_{i} = [[n_{i}]_{i} = [[n_{i}]_{i} = [n_{i}]_{i} = [[n_{i}]_{i} = [[n_{i}]_{i} = [n_{i}]_{i} = [[n_{i}]_{i} = [[n_{i}]_{i} = [n_{i}]_{i} = [[n_{i}]_{i} = [n_{i}]_{i} = [[n_{i}]_{i} = [n_{i}]_{i} = [[n_{i}]_{i} = [n_{i}]_{i} = [[n_{i}]_{i} = [n_{i}]_{i} = [n_{i}]_{i} = [[n_{i}]_{i} = [n_{i}]_{i} = [n_{i}$ |                                                                                                    |                       | and the set of the second second         | and the second second |                                          |                |
|                 | - and the area                                                                                                    |                                                                                                    | and the second of the |                                          |                       |                                          |                |
|                 |                                                                                                    |                                                                                                    |                       |                                          |                       |                                          |                |
|                 |                                                                                                    |                                                                                                    |                       |                                          |                       |                                          |                |
|                 |                                                                                                    |                                                                                                    |                       |                                          |                       |                                          |                |
|                 |                                                                                                    |                                                                                                    |                       |                                          |                       |                                          |                |
|                 | a series a series series                                                                                                    |                                                                                                    |                       |                                          |                       |                                          |                |
|                 |                                                                                                    |                                                                                                    |                       |                                          |                       |                                          |                |
|                 |                                                                                                    | and a second second second second second second second second second second second second second second second |                       |                                          |                       |                                          |                |
|                 |                                                                                                    |                                                                                                    |                       |                                          |                       |                                          |                |
|                 |                                                                                                    |                                                                                                    |                       |                                          |                       |                                          |                |
|                 |                                                                                                    |                                                                                                    |                       |                                          |                       |                                          |                |
|                 |                                                                                                    |                                                                                                    |                       |                                          |                       |                                          |                |
|                 |                                                                                                    |                                                                                                    |                       | an an an an an an an an an an an an an a |                       |                                          |                |
|                 |                                                                                                    |                                                                                                    |                       |                                          |                       |                                          | a na sens      |
|                 |                                                                                                    |                                                                                                    |                       |                                          |                       |                                          |                |
|                 | and the second second                                                                                                    |                                                                                                    | A CARLES AND A CARLES |                                          |                       |                                          |                |
|                 |                                                                                                    |                                                                                                    |                       |                                          |                       |                                          |                |
|                 |                                                                                                    |                                                                                                    |                       |                                          |                       |                                          |                |
|                 |                                                                                                    |                                                                                                    |                       |                                          |                       |                                          |                |
|                 |                                                                                                    |                                                                                                    |                       |                                          |                       |                                          |                |
|                 |                                                                                                    | an a star and an a sta                                                                                         |                       |                                          |                       |                                          |                |
|                 |                                                                                                    |                                                                                                    |                       |                                          |                       |                                          |                |
| Server in the   |                                                                                                    |                                                                                                    |                       |                                          |                       |                                          |                |
|                 |                                                                                                    |                                                                                                    |                       |                                          |                       |                                          | and the second |
|                 |                                                                                                    |                                                                                                    |                       |                                          |                       |                                          |                |
|                 |                                                                                                    |                                                                                                    |                       |                                          |                       |                                          |                |
|                 |                                                                                                    |                                                                                                    |                       |                                          |                       |                                          |                |
| HINK .          |                                                                                                    |                                                                                                    |                       |                                          |                       |                                          |                |
|                 |                                                                                                    |                                                                                                    |                       |                                          |                       |                                          |                |
|                 |                                                                                                    |                                                                                                    |                       |                                          |                       |                                          |                |
| Select the used | MIDI Devices                                                                                                    |                                                                                                    |                       |                                          |                       | 0.4% -oo dB                              | 11             |
|                 |                                                                                                    |                                                                                                    |                       |                                          |                       |                                          |                |
|                 |                                                                                                    |                                                                                                    |                       |                                          |                       |                                          |                |

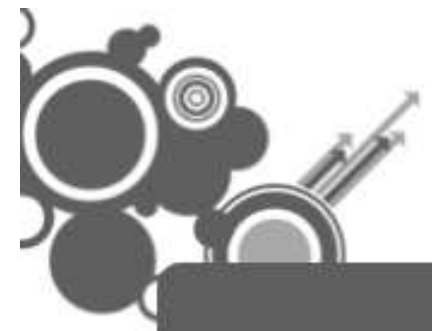

Definir que el objeto a utilizar es un Joystick.

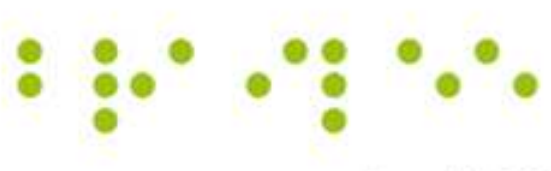

| VSTHest 0: ** Init **                                                                              | <b>DBX</b>      |
|----------------------------------------------------------------------------------------------------|-----------------|
| File Engine Devices View Window Help                                                               | 1007 0007 0007  |
| · * Init ** · 了張 ጭ ◆ ● ○ 目 \$6 \$6 ◆ ● 局 120 bpm <u>// !!! Ш 開 開                              </u> |                 |
| Here et al 1 1 1 1 1 1 1 1 1 1 1 1 1 1 1 1 1 1                                                     |                 |
|                                                                                                    |                 |
|                                                                                                    | Re la contra de |
|                                                                                                    |                 |
|                                                                                                    |                 |
|                                                                                                    |                 |
|                                                                                                    |                 |
|                                                                                                    |                 |
| MIDI Devices                                                                                       |                 |
| MIDI Input Devices MIDI Output Devices MIDI Thru Remote Control Port                               |                 |
| Innit Port *Keyboard Bar*                                                                          |                 |
| Tune "                                                                                             |                 |
| * All loaded MIDI Input Devices * Performance 0.000 1.000                                          |                 |
| Bank *Keyboard Bar * Bank \$0.000 \$1.000 \$                                                       |                 |
| *None * Performance 0.000 1.000                                                                    |                 |
|                                                                                                    |                 |
|                                                                                                    |                 |
|                                                                                                    |                 |
|                                                                                                    |                 |
|                                                                                                    |                 |
| Aceptar Cancelar Aplicar                                                                           |                 |
|                                                                                                    |                 |
|                                                                                                    |                 |
|                                                                                                    |                 |
|                                                                                                    |                 |
|                                                                                                    |                 |
|                                                                                                    | NG 13-33        |
|                                                                                                    |                 |
|                                                                                                    |                 |
|                                                                                                    | 8               |
|                                                                                                    |                 |
|                                                                                                    |                 |
|                                                                                                    |                 |
| Ready 0.4%oo dB                                                                                    | 4               |

|                                                                                                    | Ir a DEVICES – JOYSTICK para<br>determinar funciones de cada botón. | braiLEE |
|----------------------------------------------------------------------------------------------------|---------------------------------------------------------------------|---------|
| VSTHost 0; *** Init.***         File Engine       Devices         *** Init.**       MIDI         *** Init.**       MIDI         W4 44       Dovitids         Divetids       Divetids         Asio Control Panel       Asio Channel Selection |                                                                     |         |
|                                                                                                    |                                                                     |         |
|                                                                                                    |                                                                     |         |
|                                                                                                    |                                                                     |         |
| Configure the available joystick(s)                                                                                                    |                                                                     |         |

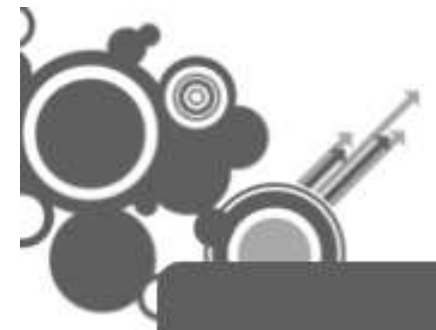

#### Asignar una nota a cada botón.

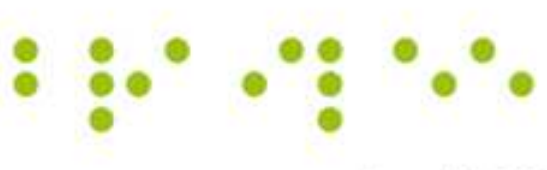

| CTHost 0: ** Init **            |                                                                                   |  |
|---------------------------------|-----------------------------------------------------------------------------------|--|
| Engine Devices View Window Help |                                                                                   |  |
| nit ** 🔹 🗟 🔹 🔶 🔴 🖯              | ) 🗈 🖧 🛠 🔿 🔚 120 bpm <u>/</u> !!! 🛄 🞇 🔢 💕 🛃 🍞                                      |  |
|                                 |                                                                                   |  |
| ) II 🖆 -/- 💕 🐉                  |                                                                                   |  |
|                                 |                                                                                   |  |
|                                 |                                                                                   |  |
|                                 |                                                                                   |  |
|                                 |                                                                                   |  |
|                                 |                                                                                   |  |
|                                 |                                                                                   |  |
|                                 | Joystick Configuration                                                            |  |
|                                 | Joystick 1 XYZ Joystick 1 Buttons 1-8 Joystick 1 Buttons 9-16 MIDI Output Devices |  |
|                                 | Button 1 Button 5                                                                 |  |
|                                 | Note C3 V K 0 Note VB3 V K 0 N                                                    |  |
|                                 | Button 2 F2 Button 6                                                              |  |
|                                 | Note C4 C4 C4                                                                     |  |
|                                 | Button 3 A2 Button 7                                                              |  |
|                                 | Note • A#2<br>B2 • 0 • Note • D4 • 0 •                                            |  |
|                                 | Button 4 C#3 Button 8                                                             |  |
|                                 | Note   D3 Note  G4                                                                |  |
|                                 |                                                                                   |  |
|                                 | F#3 Aceptar Cancelar Aplicar                                                      |  |
|                                 |                                                                                   |  |
|                                 | 43<br>A#3                                                                         |  |
|                                 | B3<br>C4                                                                          |  |
|                                 | C#4                                                                               |  |
|                                 | D#4                                                                               |  |
|                                 |                                                                                   |  |
|                                 |                                                                                   |  |
|                                 |                                                                                   |  |
|                                 | · │ ┭ ┮ │ ┭ ┮ │ ┭ ┮ │ ┭ ┮ ┌ ┮ ┮ │ ┭ ┮ │ ┭ ┮ │                                     |  |
|                                 |                                                                                   |  |
|                                 |                                                                                   |  |

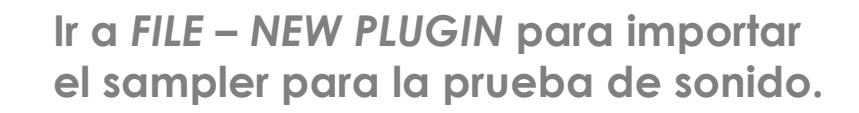

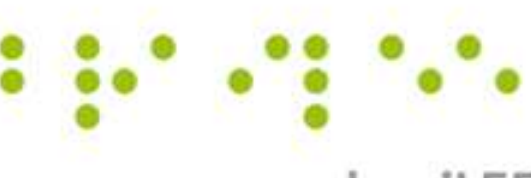

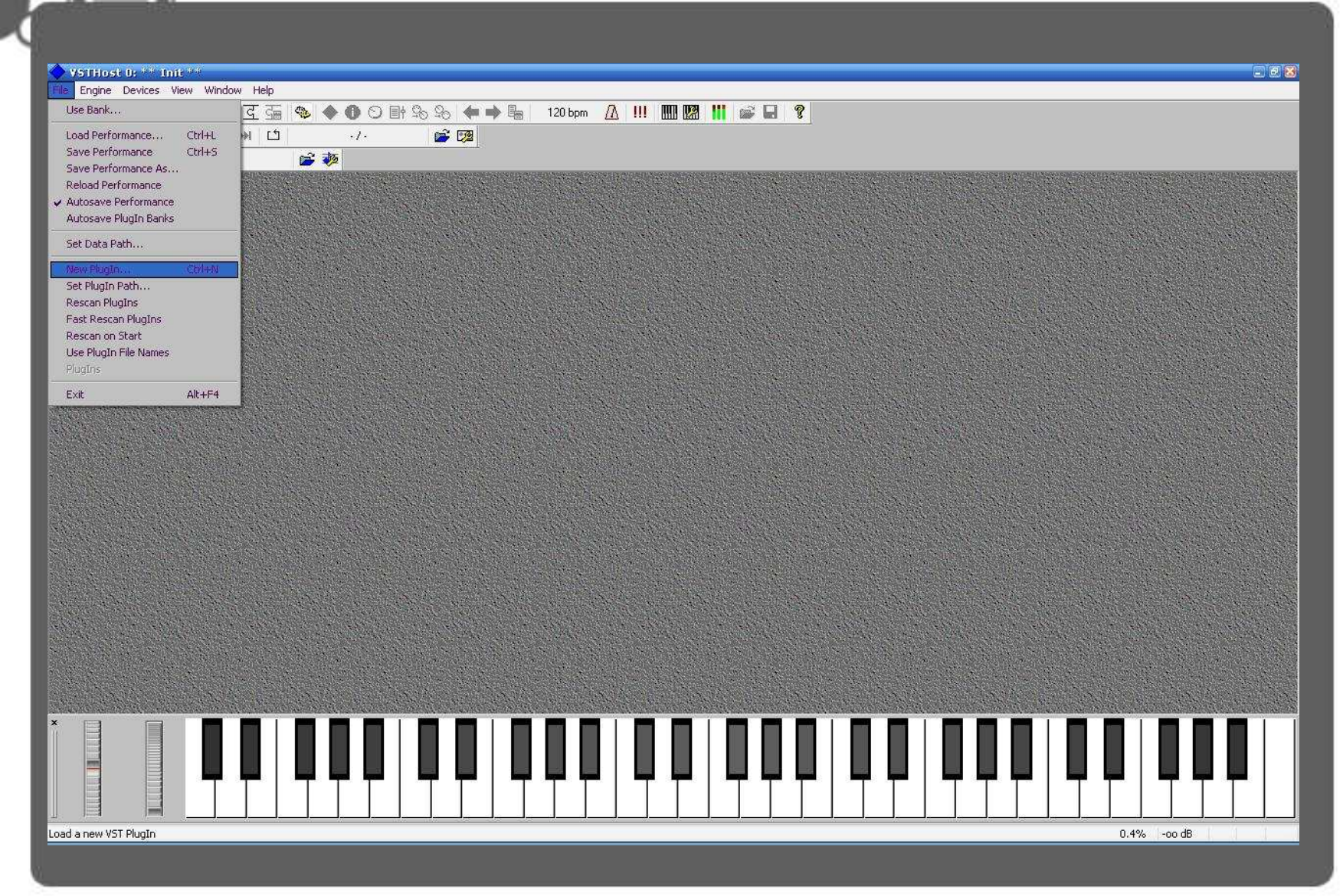

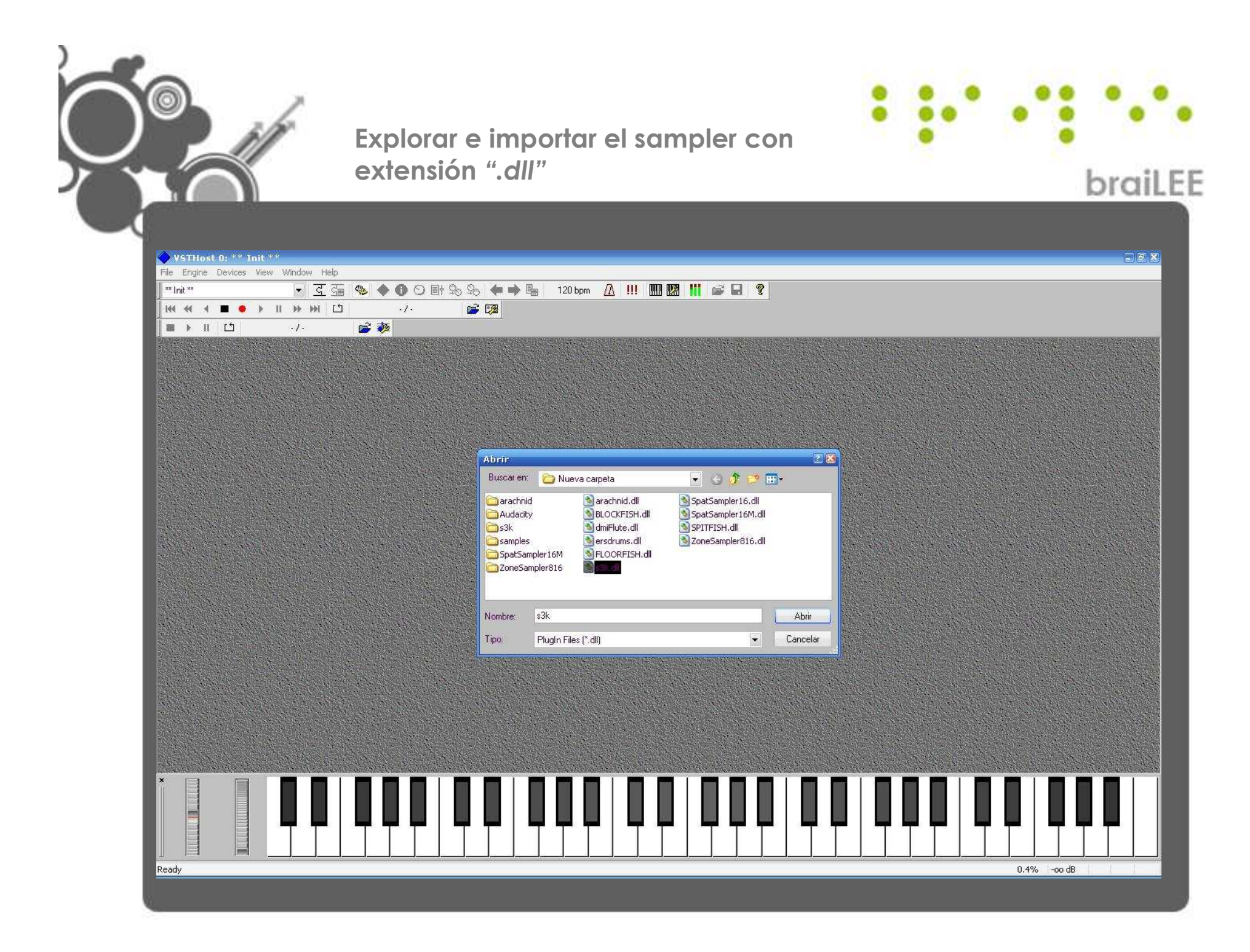

Al abrirse el sampler aparece un "panel de control donde se regulan diversos factores de audio. Se prueba presionando botones del Joystick obteniendo los sonidos asignados anteriormente.

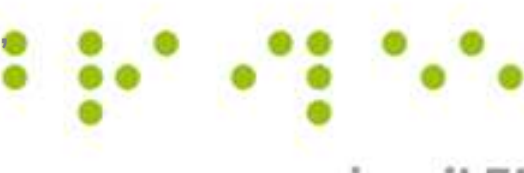

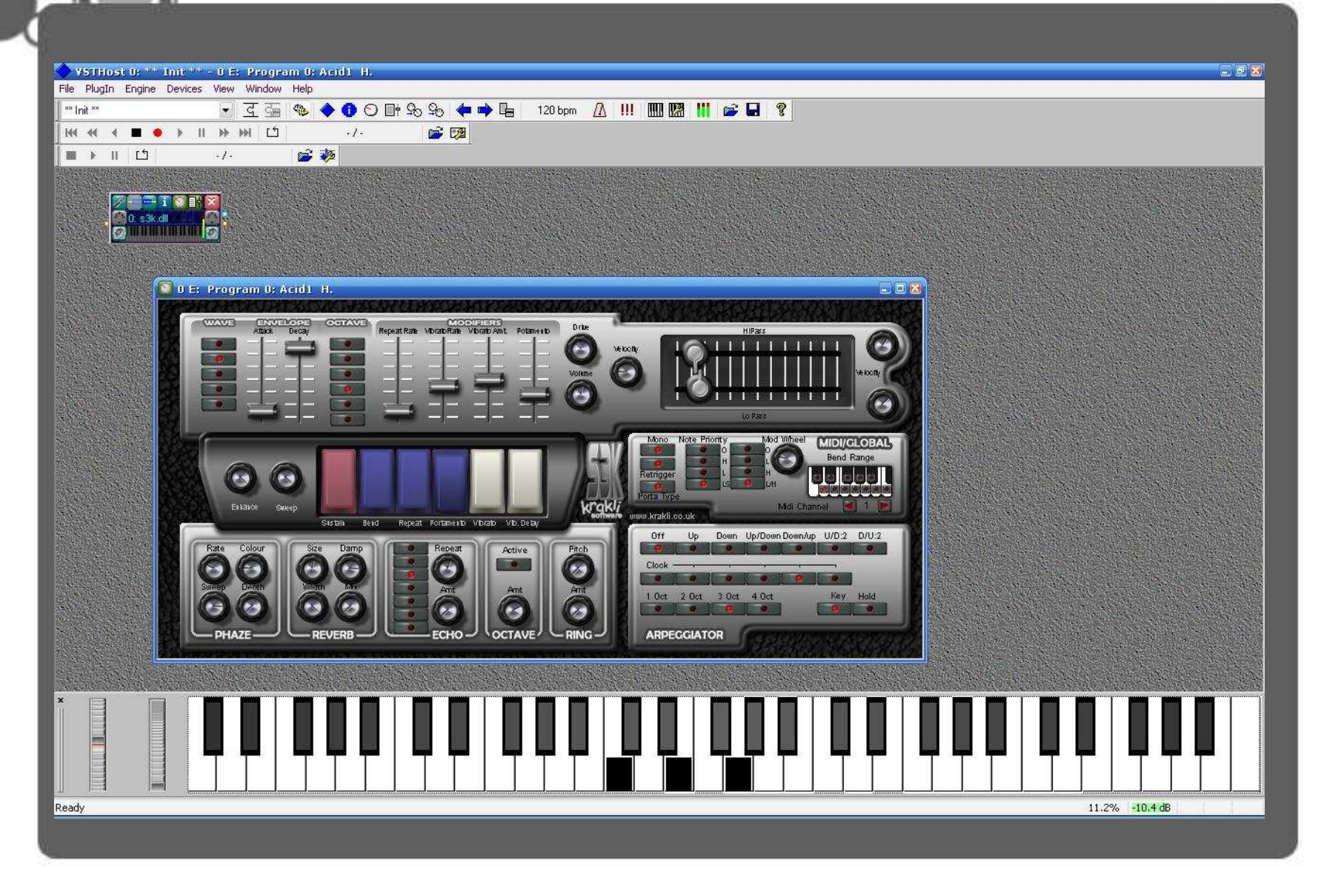

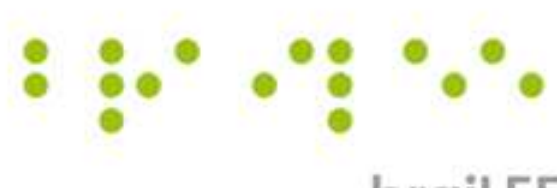

#### braiLEE

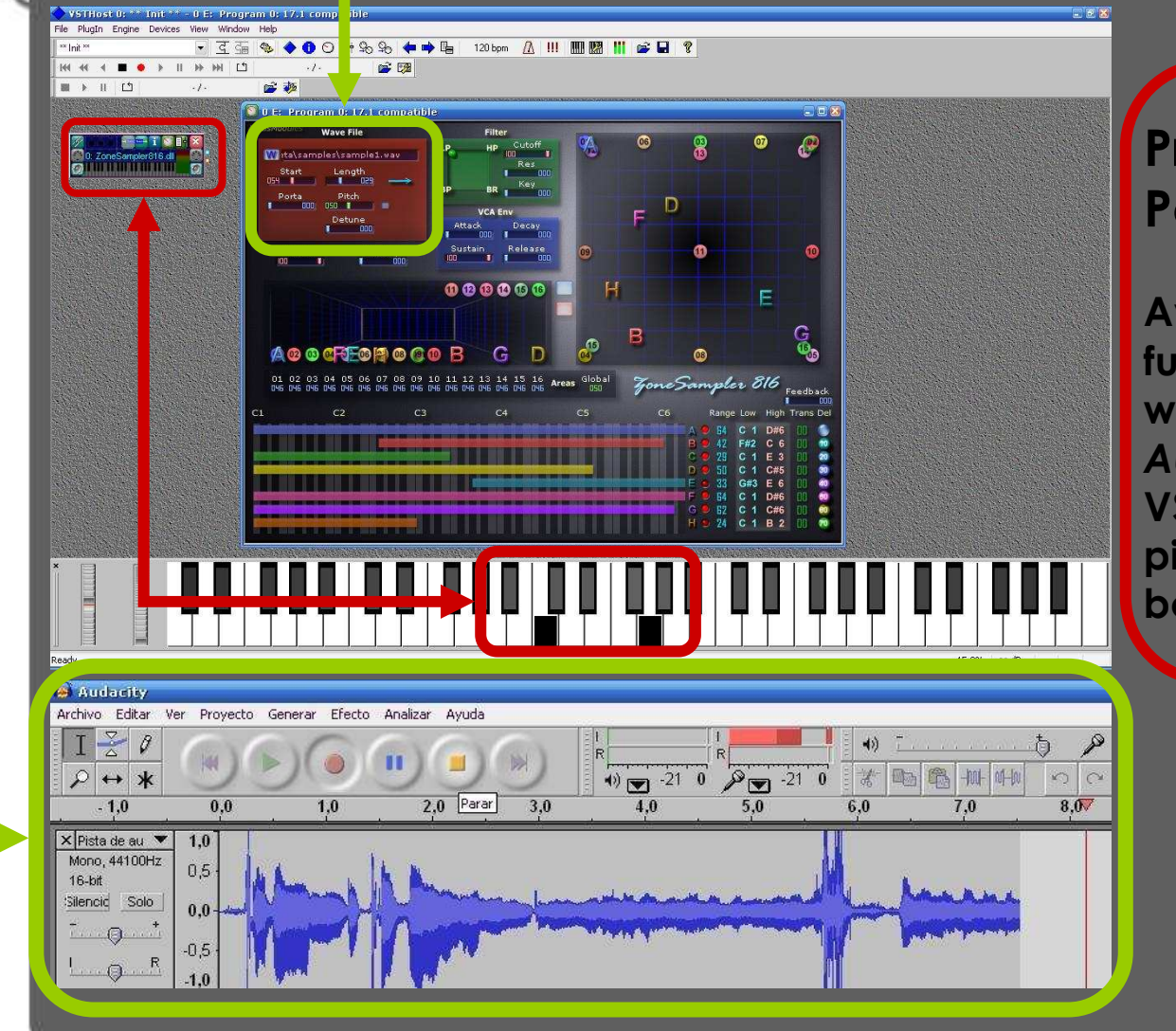

Procedimientos Pendientes:

Averiguar cómo hacer funcionar archivos wav grabados desde Audacity a un sampler VST que soporte varias pistas para aplicar a botones braiLEE.

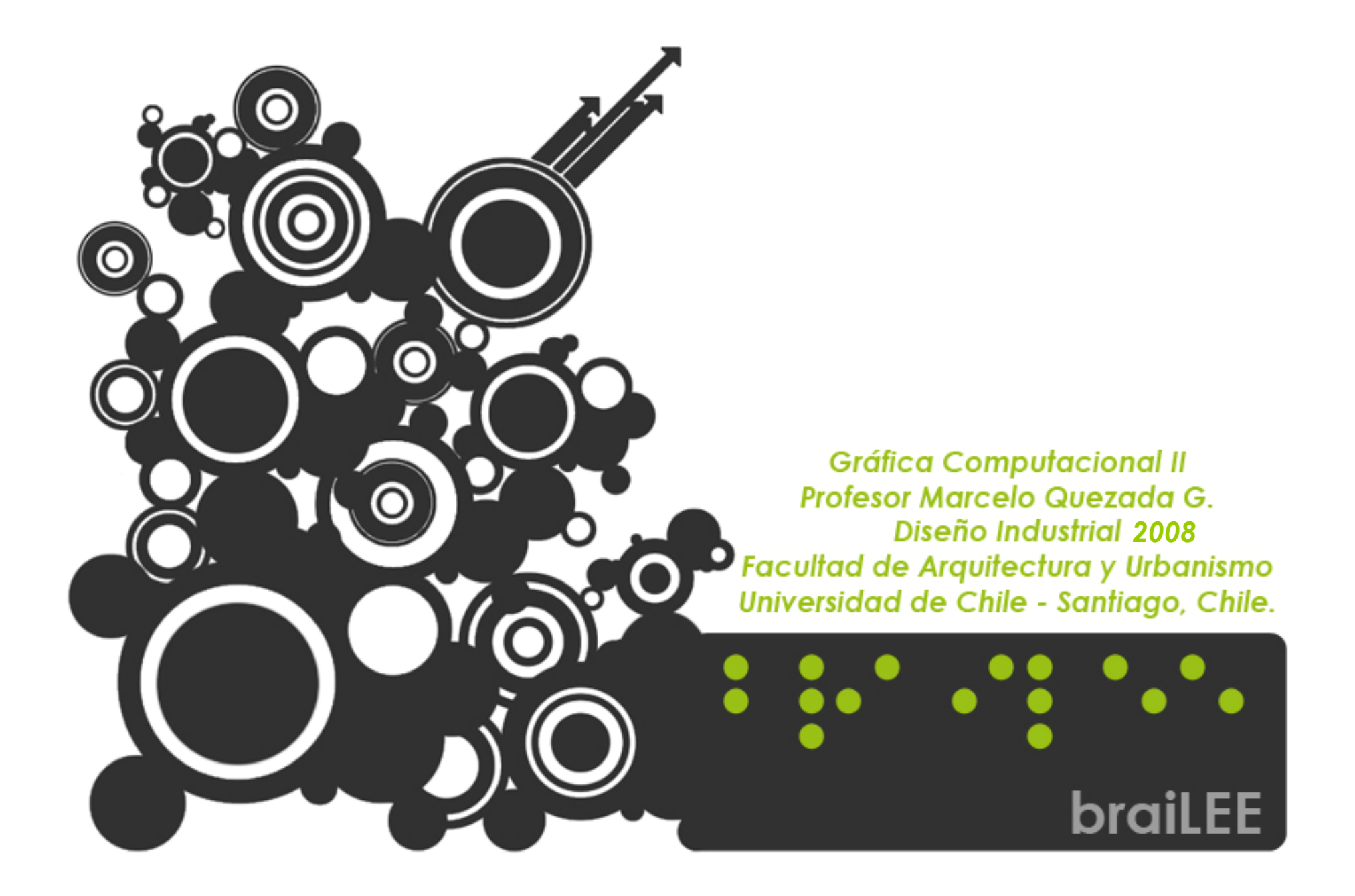